# m3.comから配信されるメルマガの 受け取り設定を変更したい

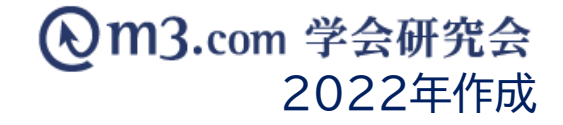

# メルマガの受け取り設定の変更方法-①

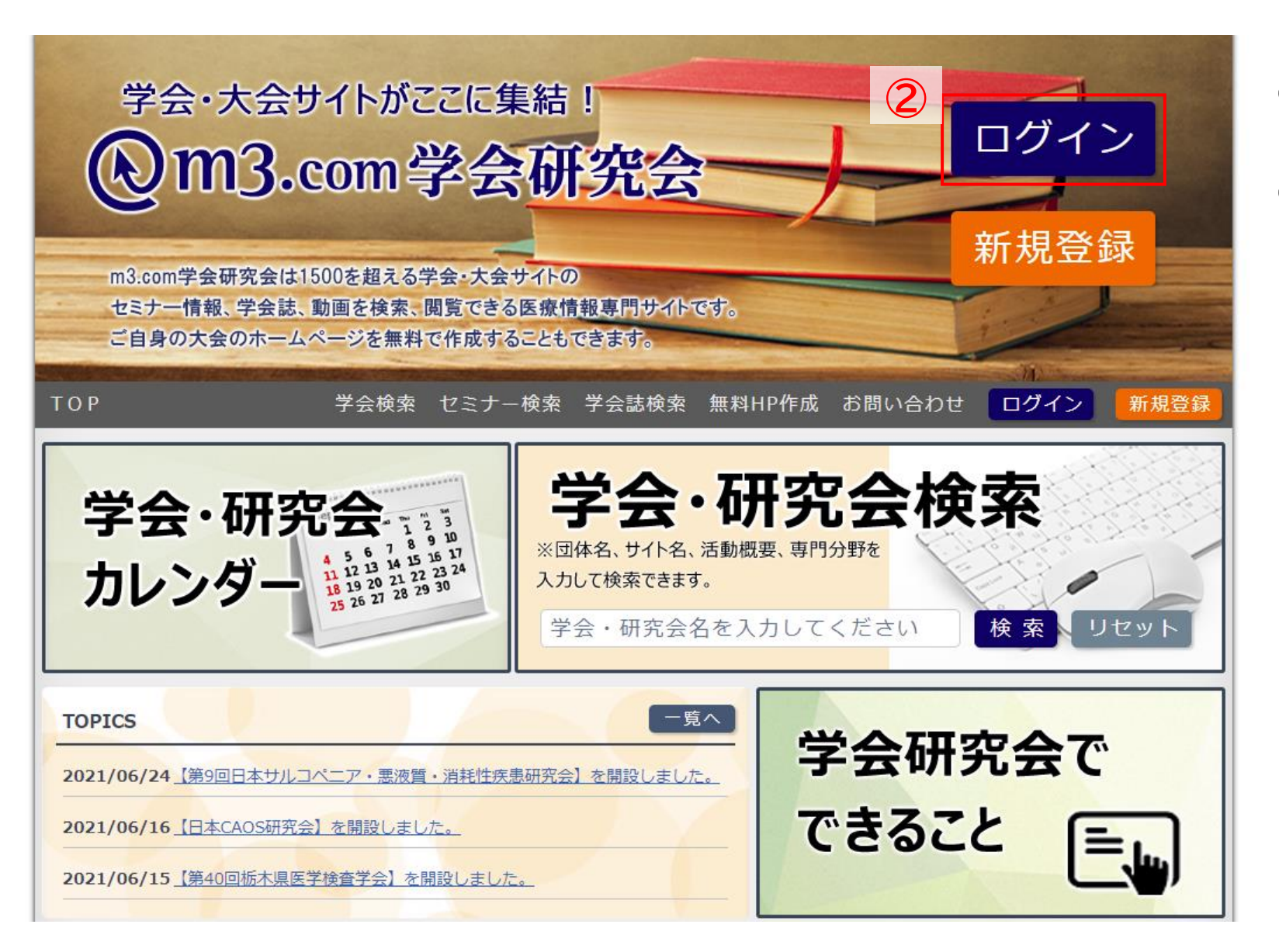

# <u>m3.com学会研究会</u>にアクセス 「ログイン」をクリック

#### Om3.com

会員登録・ログインについ

i3.comトップ > ログイン

③
○ 開催に会員登録がお済みの方
□ヴィンID test@kenkyuukai.jp
パスワード ・・・・
・ 次回から自動でログイン
ID・パスワードを忘れた方はこちら
● パスワードを忘れた方はこちら
● ログイン

ご利用いただくためには、ログインが必要です。

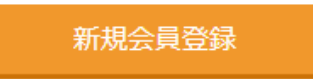

m3.comは、医療従事者のみ利用可能な医療専門サイトです。会員登録は無料です。

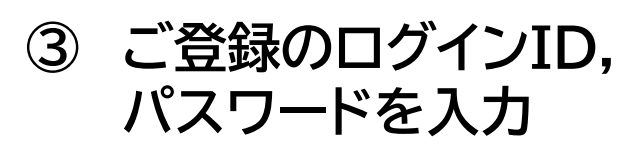

④「ログイン」をクリック

## メルマガの受け取り設定の変更方法-③

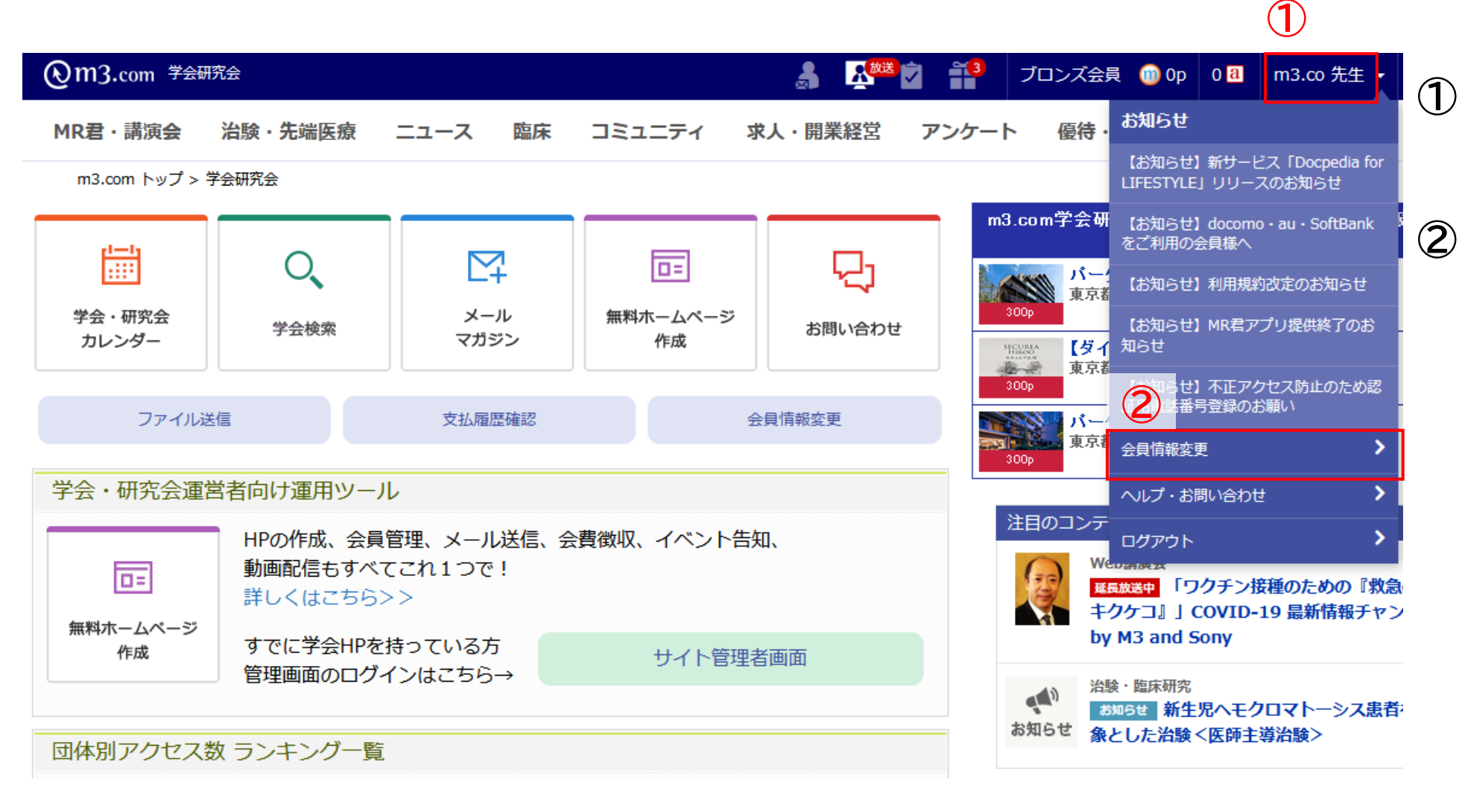

#### ) 右上に表示されている アカウント名をクリック

#### )「会員情報変更」を クリック

## メルマガの受け取り設定の変更方法-④

| (Emg.com)              |                                       |                     | 🏹 🃫 ブロンズ会員 💮 Op                               |  |  |  |  |  |
|------------------------|---------------------------------------|---------------------|-----------------------------------------------|--|--|--|--|--|
| MR君・講演会 治験・            | 先端医療 ニュース 臨床 コミ                       | ユニティ 求人・開業経営        | アンケート 優待・ストア                                  |  |  |  |  |  |
| m3.comトップ 〉 会員情報の変更・管理 |                                       |                     |                                               |  |  |  |  |  |
| 会員登録情報の変更・管理           |                                       |                     |                                               |  |  |  |  |  |
| 氏名·生年月日                | — 氏名•生年月日                             |                     |                                               |  |  |  |  |  |
| ログインID・パスワード           | 氏名                                    |                     | フリガナ                                          |  |  |  |  |  |
| 医療資格·診療科               | m3.com学会研究会 事務局 先生                    |                     | ガッカイケンキュウカイ ジムキョク<br><sup>生年月日</sup><br>(登録済) |  |  |  |  |  |
| 勤務先                    | ************************************* |                     |                                               |  |  |  |  |  |
| メールアドレス                |                                       |                     |                                               |  |  |  |  |  |
| 携帯電話番号                 | 氏名、フリガナ、生年月日、性別の変更は「m3.co             | mへの問い合わせ」までご連絡ください。 |                                               |  |  |  |  |  |
| 連絡・お届け先                |                                       |                     |                                               |  |  |  |  |  |

3 クレジットカード情報

メールマガジン管理

Webブッシュ通知管理

#### ③ 会員情報変更ページの 「メールマガジン管理」を クリック

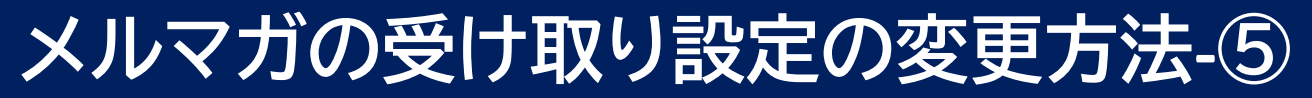

| <b>⊗m3.</b> com        |                                    |      |       | ブロンズ会員 🤇 | 🗊 Op 🛛 🖪 | m3.co 先生, |
|------------------------|------------------------------------|------|-------|----------|----------|-----------|
| MR君・講演会 治験・先端          |                                    | 開業経営 | アンケート | ~ 優待・スト  | ヽァ Mor   | e         |
| m3.comトップ 〉 会員情報の変更・管理 | ₫                                  |      |       |          |          |           |
| 会員登録情報の変更・管理           |                                    |      |       |          |          |           |
| 氏名·生年月日                | メールマガジン管理                          |      |       |          |          |           |
| ログインID・パスワード           | ニュース                               |      |       | 4        |          |           |
| 医療資格·診療科               |                                    | HTML | テキスト  | 受信しない    |          |           |
| 勤務先                    | ・医療ニュース:最新ニュース/医療維新/他              | 0    | 0     | ۲        |          |           |
| メールアドレス                | ・医療ニュースランキング                       | 0    |       | ۲        |          |           |
| 携帯電話番号                 | ・医療ニュース 提携企業特集                     | 0    | 0     | ۲        |          |           |
| <br>連絡・お届け先            | ・昨日の注目ニュース                         | 0    |       | ۲        |          |           |
| <br>クレジットカード情報         | ・m3.comモバイルメール:医療ニュース/ポイントキャンペーン情報 | ł    | 0     | ۲        |          |           |
| ノールフガックが管理             | 臨床                                 |      |       |          |          |           |
|                        |                                    | HTML | テキスト  | 受信しない    |          |           |
| Webブッシュ通知管理            | ・臨床ダイジェスト                          | 0    |       | ۲        |          |           |
|                        | ・マネジメント・経営情報メルマガ                   | 0    |       | ۲        |          |           |
|                        | ・m3からのお知らせ                         | 0    |       | ۲        |          |           |
|                        | ・m3.com CAREER:キャリアデザインラボ          | 0    |       | ۲        |          |           |
|                        | ・アイケア情報                            | 0    |       | ۲        |          |           |

#### ④ メールマガジンの受信設定を選択する

※受け取りをしないメールは該当項目の 「受信しない」にチェック

⑤ 設定を選択したら、ページ下部 右下の 「変更する」をクリックし設定完了

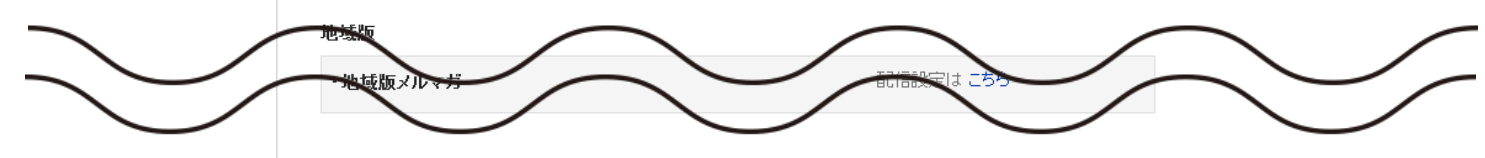

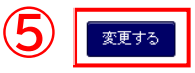